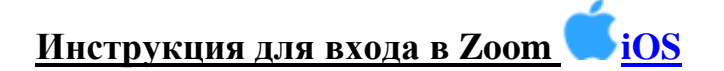

## Для того, чтобы присоединиться к встречам в Zoom через IPhone или IPad необходимо:

- Для iOS перейдите на сайт Apple <u>App Store</u> и выполните поиск zoom
- 1. Установите программу Zoom на Ваш IPhone или IPad.

Нажмите «Войти в конференцию» или Join a Meeting.

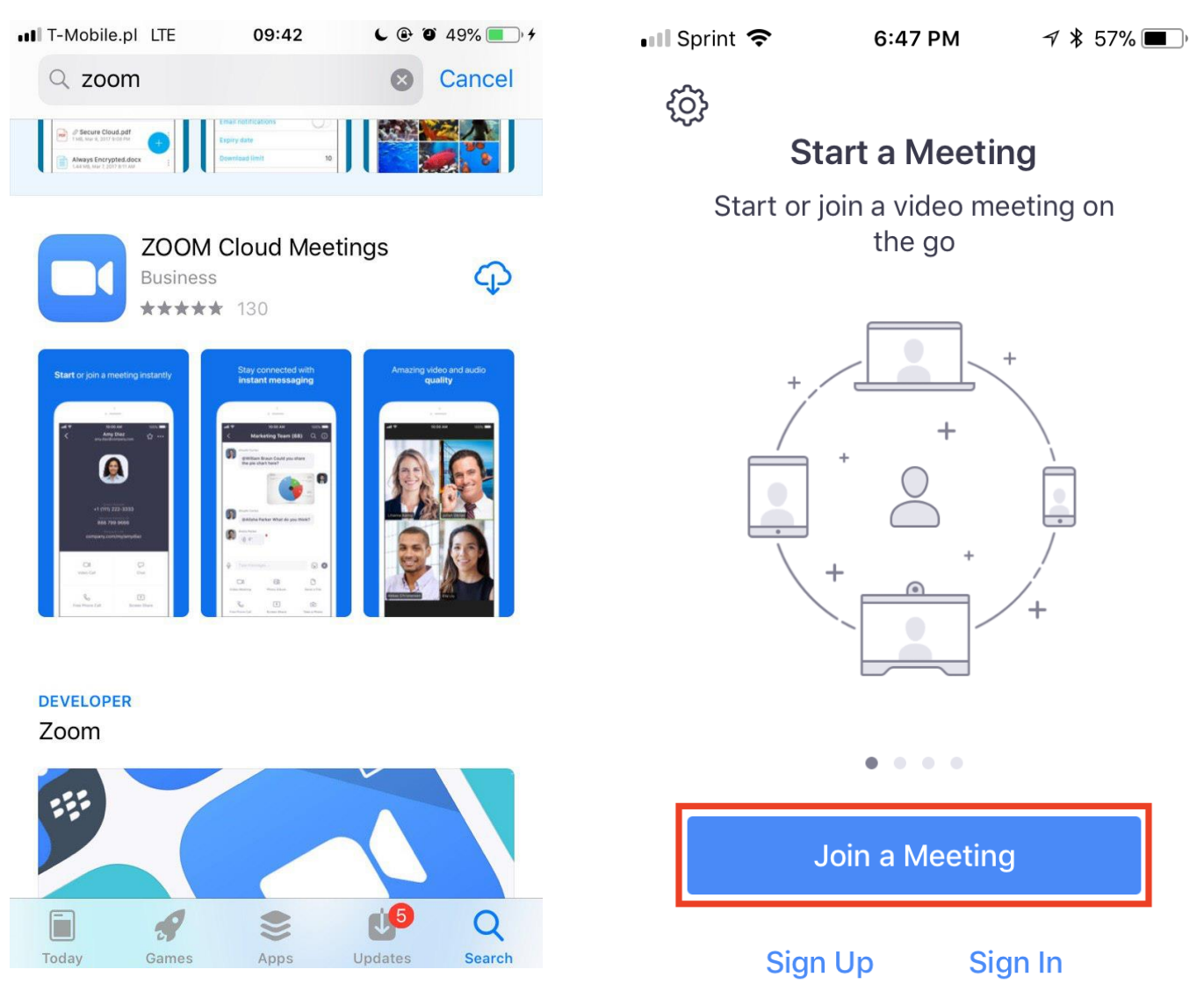

Примечание: Для входа в конференцию вход в систему необязателен.

| 💵 Sprint 🗢     | 11:5      | 7 AM 🛛 🗇       | \$ 28% 🚺 <del>/</del> |
|----------------|-----------|----------------|-----------------------|
|                | Meet 8    | & Chat         |                       |
| Q Search       |           |                |                       |
| Start Meeting  | +<br>Join | I9<br>Schedule | Upcoming              |
| Cor            | mpany Wi  | ide Chat       | 10/13/17              |
| Doo            | cumentat  | ion Team       | 9/27/17               |
| Molly Parker • |           |                | 9/27/17               |
| Dou            | uble Agen | its            | 9/22/17               |
| 9              | D         | Þ              |                       |
| Meet & Chat    | Contacts  | Contents       | Settings              |

Если у Вас есть учетные данные (регистрировались paнee), то можно «Войти в систему» и далее начать кнопку «Войти» или «Join»

2. Введите идентификатор конференции и ваше имя. Также выберите, хотите ли вы использовать звук и/или видео, и нажмите **«Войти»**.

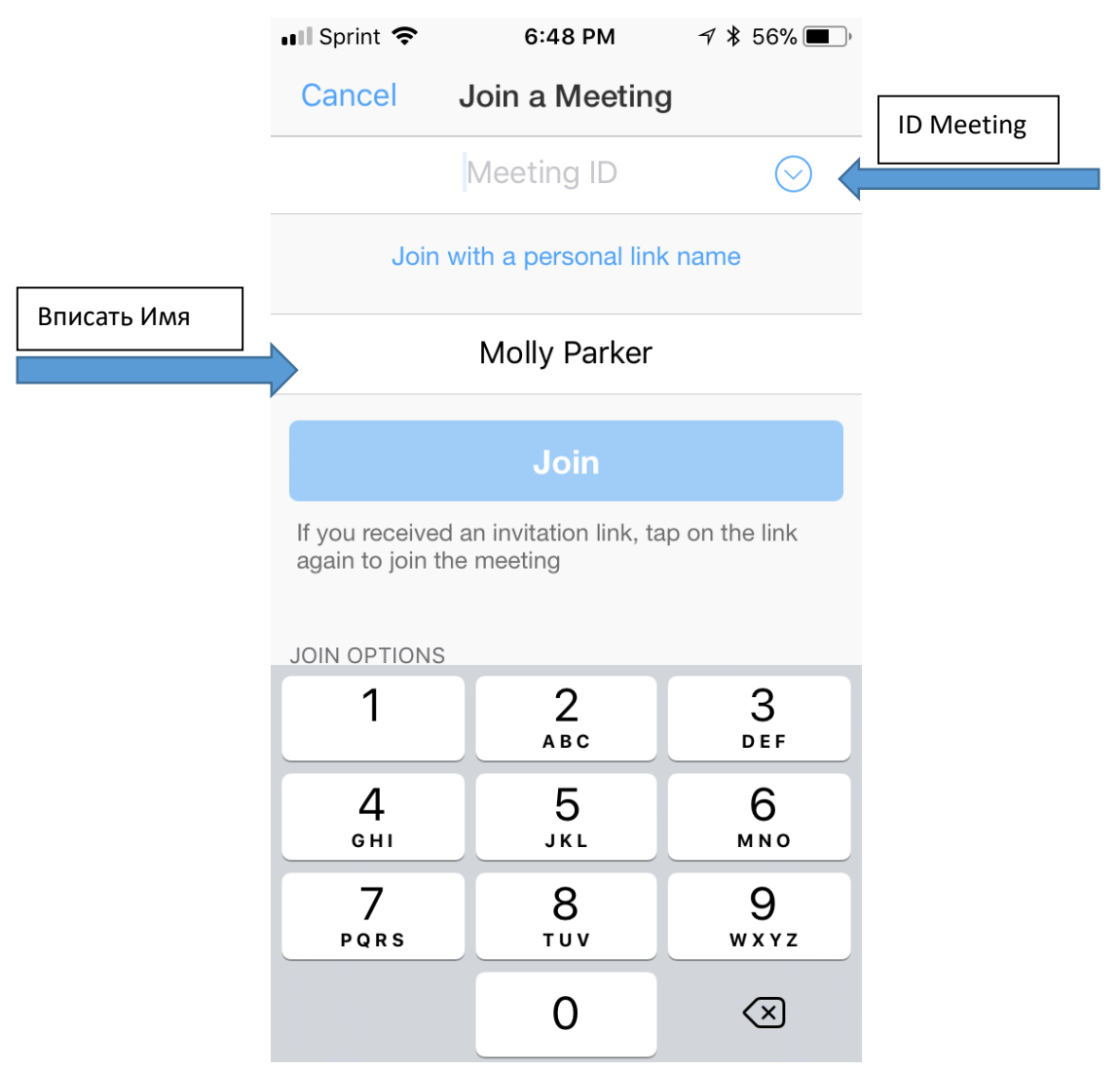

Идентификатор конференции или Meeting ID - это последние 9-10-11 цифр в ссылке, которую дают кураторы.

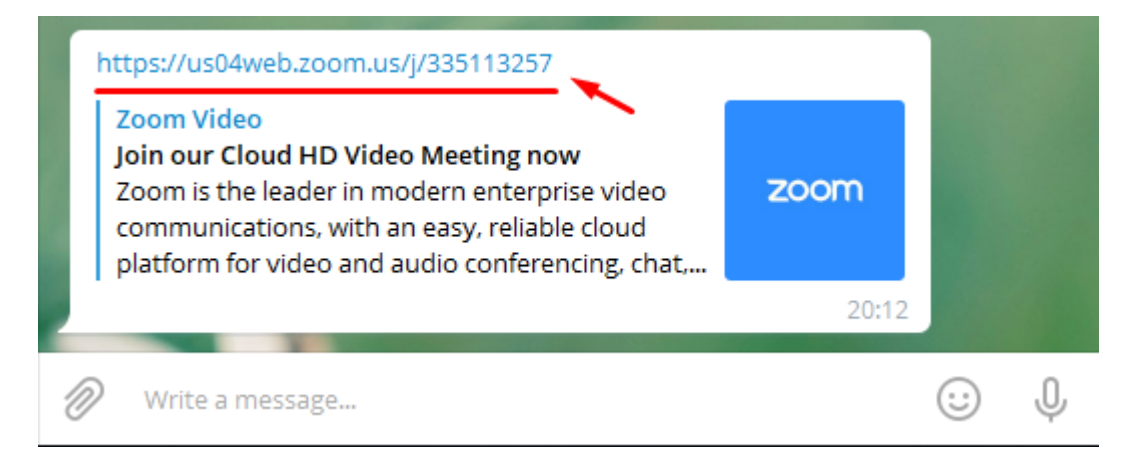

3. Попадая в кабинет конференции появляется окно, в котором обязательно надо выбрать «Вызов с использованием звука через Интернет» или «Call using Internet Audio», иначе не будет слышно других участников.

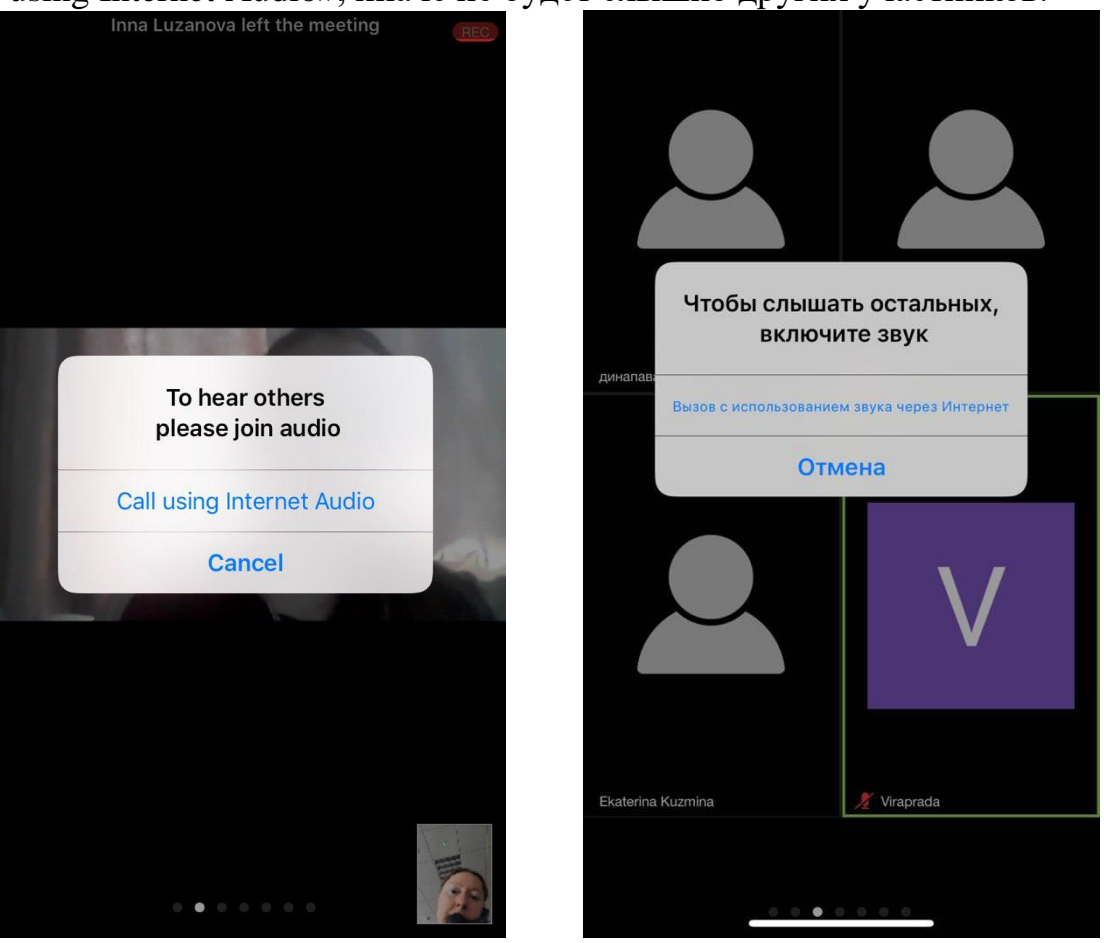

Хорошей Вам встречи!